## Handleiding Informat Online

Beste ouders,

Op school proberen wij milieubewust te werken. Daarom proberen wij het gebruik van papier te vermijden. De bestelbrief zoals je die kent, wordt ook vervangen door een online systeem. In deze handleiding geven we u meer uitleg over de werking van dit systeem.

Je suft naar de website: informatonline.be.

Je maakt een account aan door te klikken op registeren.

|                |                    | NL • |
|----------------|--------------------|------|
|                |                    |      |
| Aanı           | nelden             |      |
| E-mailadres    |                    |      |
| Wachtwoord     |                    |      |
| Aa             | melden             |      |
| Wachtw         | ord wijzigen       |      |
| Rej            | gistreren          |      |
| Heb je een Sma | artschool account? |      |
| S Sr           | martschool         |      |
|                |                    |      |
|                |                    |      |

Je geeft je emailadres in en kiest een wachtwoord.

|                      | NL • |
|----------------------|------|
|                      |      |
| Registreren          |      |
| E-mailadres          |      |
| Wachtwoord           |      |
| Wachtwoord herhalen  |      |
| Registreren          |      |
| Terug naar aanmelden |      |
|                      |      |
|                      |      |

Geef de kindcode(s) in die je van de school ontvangen hebt. Hiermee koppel je jouw kind(eren) aan je account.

| KINDCOI |    |  |
|---------|----|--|
|         |    |  |
|         | Ok |  |

Als je voor meerdere kinderen reservaties kan maken, selecteer dan eerst het kind waarvoor je wil reserveren.

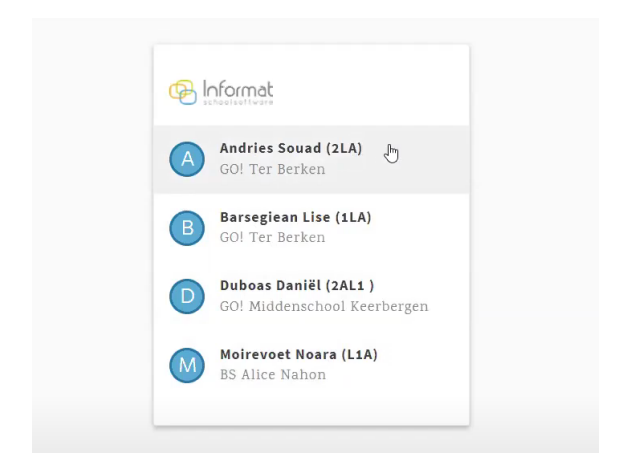

Je krijgt het volgende scherm te zien.

| III<br>Res | serv | atie | S  |    | Re | servee | r nu | ħ            |  |
|------------|------|------|----|----|----|--------|------|--------------|--|
|            | ma   | di   | wo | do | vr | za     | zo   | 18 maandag   |  |
|            | 27   | 28   | 29 | 30 |    | 2      | 3    | 19 dinsdag   |  |
|            | 4    | 5    | 6  | 7  | 8  | 9      | 10   | 20 woensdag  |  |
|            | 11   | 12   | 13 | 14 | 15 | 16     | 7    |              |  |
|            | 18   | 19   | 20 | 21 | 22 | 23     | 24   | 21 donderdag |  |
|            | 25   | 26   | 27 | 28 | 29 | 30     | 31   | 22 vrijdag   |  |
|            | 1    |      |    |    |    |        | 7    |              |  |
|            |      |      |    |    |    |        |      | 23 zaterdag  |  |

Om zaken te bestellen voor jouw kind, druk je op reserveer nu.

Op het volgende scherm kan je kiezen om een reservatie te maken of om een overzicht te zien van de al gereserveerde artikelen.

| Nieuwo             | raservi          | tia     | 0       | ersicht | reserv  | atias     |                             | Andries Souad (2LA) |
|--------------------|------------------|---------|---------|---------|---------|-----------|-----------------------------|---------------------|
|                    |                  |         |         |         |         | 7         | Nieuwe reservatie           |                     |
| Wanney<br>Selecter | erit<br>er één o | d meerd | ere daş | en in ( | de kale | ander.    | Je kan nietr reserveren og: |                     |
| 6                  |                  | me      | v   2   | 25 4    |         | U.        |                             |                     |
| 1125               | a di             | wo.     | do      | w       | 7.4     | 70        |                             |                     |
|                    |                  |         |         |         |         |           |                             |                     |
|                    |                  |         |         |         |         |           |                             |                     |
|                    |                  |         |         |         |         |           |                             |                     |
|                    |                  | 28      | 14      |         |         | 17        |                             |                     |
|                    |                  | 30      |         |         | 23      | 24        |                             |                     |
| 25                 | 26               | 32      | 28      | 29      | 30      | <u>81</u> |                             |                     |

## Nieuwe reservatie.

L

Kies de dag of dagen waarop je een artikel wil reserveren voor je kind.

|                   |      |      |      |    |                         | 25.05.2020, 26.05.2020, 28.05.2020, 29.05.2020 |
|-------------------|------|------|------|----|-------------------------|------------------------------------------------|
| $\langle \rangle$ | mei  | ~    | 2020 | ~  | $\overline{\mathbf{b}}$ | Warme maaltijd                                 |
| ma                | d v  | o do | vr   | za | zo                      | 0                                              |
|                   | 2 2  |      |      |    |                         | Warme maaltijden<br>menu zie:                  |
|                   | 5    |      |      |    |                         |                                                |
|                   | 11 1 |      |      |    |                         | Tussendoortie                                  |
|                   | 2    |      | 22   | 25 | 24                      |                                                |
| 25                | 26 2 | 7 28 | 29   | 30 | 31                      | Fruit                                          |

Kies wat je wil bestellen voor die dag.

Bevestig jouw reservaties.

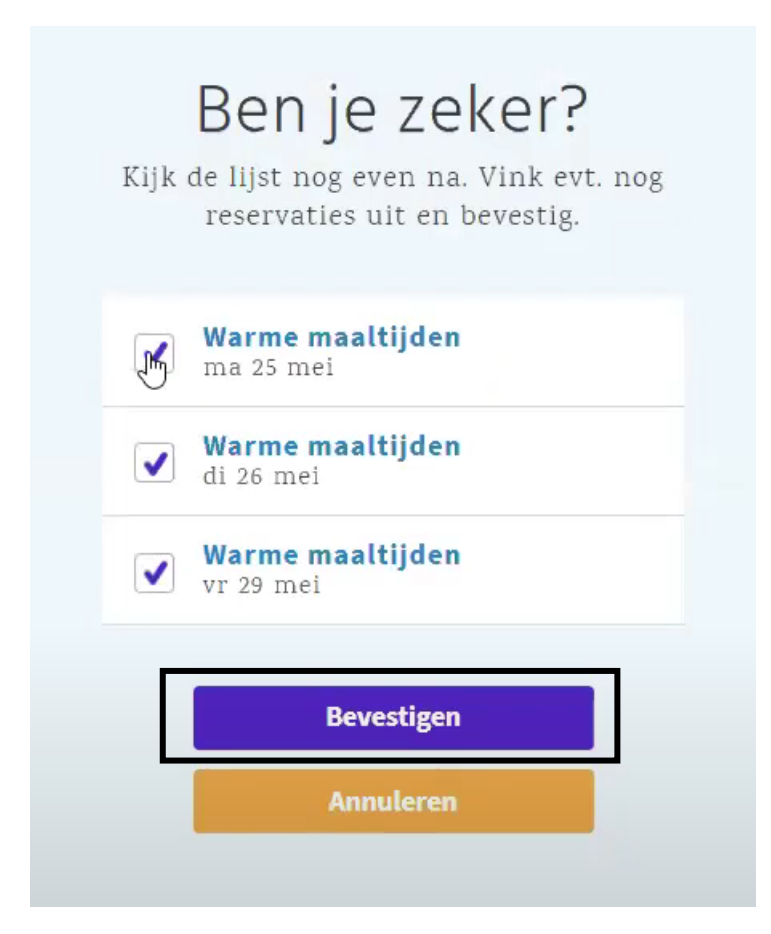

Je kan daarna een nieuwe reservatie maken of terugkeren naar de startpagina.

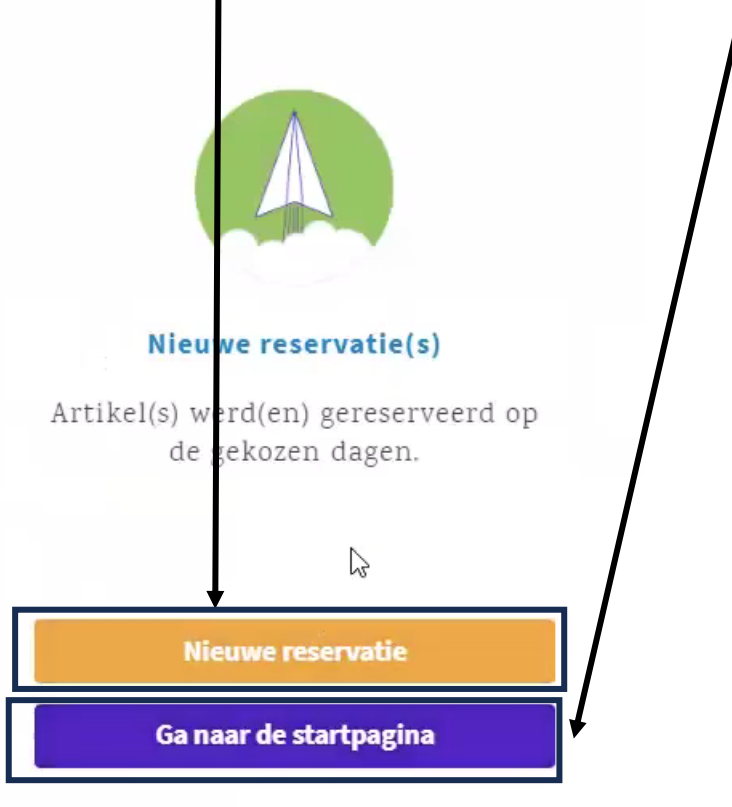

Bij overzicht reservaties kan je alle artikels die je bestelde terugvinden.

| Nieuwe reservati   | e Overzicht reser       | vaties                                  |                               |        |               |             |  |  |  |  |  |
|--------------------|-------------------------|-----------------------------------------|-------------------------------|--------|---------------|-------------|--|--|--|--|--|
| Overzich           | Overzicht reservaties 💼 |                                         |                               |        |               |             |  |  |  |  |  |
| 01.05.2020 - 01.06 | .2020 🛗 Artikel         |                                         |                               |        |               |             |  |  |  |  |  |
| Meer filters Expo  | orteren                 |                                         |                               |        |               |             |  |  |  |  |  |
| Datum              | Artikel                 | Kind                                    | Gebruiker                     | Status | Levering      |             |  |  |  |  |  |
| vr 29.05.2020      | Warme maaltijden        | Andries Souad (2LA)<br>GO! Ter Berken   | shanna.slembrouck@informat.be | Nieuw  | Niet geleverd | Verwijderen |  |  |  |  |  |
| di 26.05.2020      | Warme maaltijden        | Andries Souad (2LA)<br>GO! Ter Berken   | shanna.slembrouck@informat.be | Nieuw  | Niet geleverd | Verwijderen |  |  |  |  |  |
| ma 25.05.2020      | Warme maaltijden        | Andries Souad (2LA)<br>GO! Ter Berken   | shanna.slembrouck@informat.be | Nieuw  | Niet geleverd | Verwijderen |  |  |  |  |  |
| di 19.05.2020      | Maaltijd Warm           | Moirevoet Noara (L1A)<br>BS Alice Nahon | dries.ballyn@informat.be      | Nieuw  | Niet geleverd | Verwijderen |  |  |  |  |  |
| ma 18.05.2020      | Maaltijd Warm           | Moirevoet Noara (L1A)<br>BS Alice Nahon | dries.ballyn@informat.be      | Nieuw  | Niet geleverd | Verwijderen |  |  |  |  |  |
| vr 15.05.2020      | Maaltijd Warm           | Moirevoet Noara (L1A)<br>BS Alice Nahon | dries.ballyn@informat.be      | Nieuw  | Niet geleverd | Verwijderen |  |  |  |  |  |
| vr 15.05.2020      | Naschoolse opvang       | Andries Souad (2LA)<br>GO! Ter Berken   | shanna.slembrouck@informat.be | Nieuw  | Niet geleverd | Verwijderen |  |  |  |  |  |

Hier kan je ook een artikel verwijderen als je een fout maakte.

| Nieuwe reservatio   | e Overzicht reserv                | vaties                                  |                               |                                   |               |             |
|---------------------|-----------------------------------|-----------------------------------------|-------------------------------|-----------------------------------|---------------|-------------|
| Overzich            | treservaties                      | 5 📖                                     |                               |                                   |               |             |
|                     |                                   |                                         |                               |                                   |               |             |
| 01.05.2020 - 01.06. | 2020 Artikel                      | Kind (Alle)                             | ✓ Alle kindcodes              | <ul> <li>School (Alle)</li> </ul> | ~             |             |
| Gebruiker (Alle)    | <ul> <li>Status (Alle)</li> </ul> | <ul> <li>Levering (Alle</li> </ul>      | s) ×                          |                                   |               |             |
| Minder filters Exp  | porteren                          |                                         |                               |                                   |               |             |
| Datum               | Artikel                           | Kind                                    | Gebruiker                     | Status                            | Levering      |             |
| vr 29.05.2020       | Warme maaltijden                  | Andries Souad (2LA)<br>GO! Ter Berken   | shanna.slembrouck@informat.be | Nieuw                             | Niet geleverd | Verwija     |
| di 26.05.2020       | Warme maaltijden                  | Andries Souad (2LA)<br>GO! Ter Berken   | shanna.slembrouck@informat.be | Nieuw                             | Niet geleverd | Verwijderen |
| ma 25.05.2020       | Warme maaltijden                  | Andries Souad (2LA)<br>GO! Ter Berken   | shanna.slembrouck@informat.be | Nieuw                             | Niet geleverd | Verwijderen |
| di 19.05.2020       | Maaltijd Warm                     | Moirevoet Noara (L1A)<br>BS Alice Nahon | dries.ballyn@informat.be      | Nieuw                             | Niet geleverd | Verwijderen |
| ma 18.05.2020       | Maaltijd Warm                     | Moirevoet Noara (L1A)<br>BS Alice Nahon | dries.ballyn@informat.be      | Nieuw                             | Niet geleverd | Verwijderen |
| vr 15.05.2020       | Maaltijd Warm                     | Moirevoet Noara (L1A)<br>BS Alice Nahon | dries.ballyn@informat.be      | Nieuw                             | Niet geleverd | Verwijderen |

Nadat je op verwijderen klikt, vraagt het systeem of je zeker bent. Druk ja als je het artikel wil verwijderen. Druk nee als je het artikel wil bestellen.

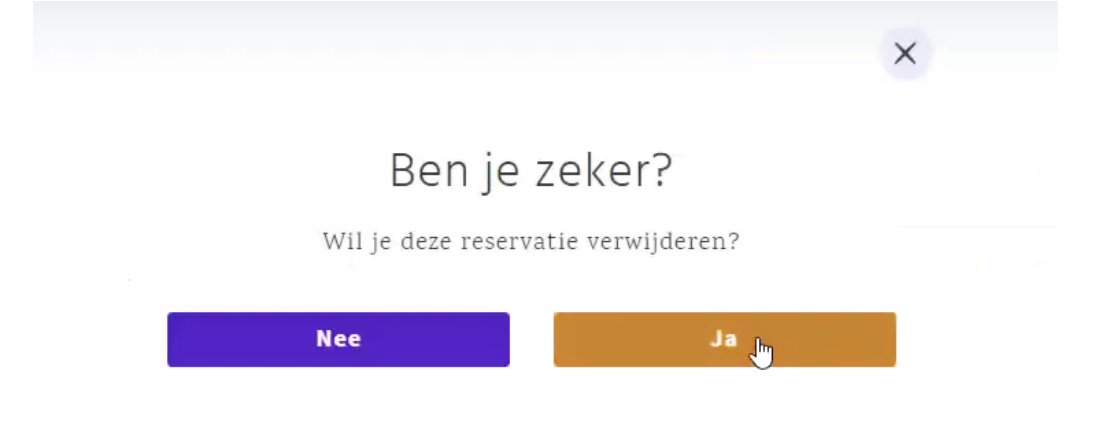

Je kan je bestellingen aanpassingen tot de datum die de school instelt en communiceert.